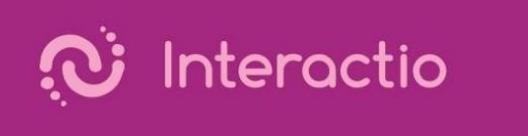

## Participant troubleshooter guide

Before you start:

- Use a recent computer (laptop or desktop) with a wired connection or a very performant WIFI.
- Do not use tablets or smartphones. Although that they may work, they have often shown to be unreliable (camera and/or microphone that stop working in mid conference).
- Use Google Chrome browser (latest version). Other browsers may work but have more often issues with the camera and microphone.
- Close all other applications, especially those that may lock your camera/microphone (Skype, Webex, Teams, Facetime, ...)
- Use a good quality microphone (the internal laptop microphone is generally not very good). This will improve your intervention, interpretation quality and the conference in general.

## When connecting:

- Open the meeting link with Google Chrome.
- After entering your email address, name and surname you will see a pre-connection window to set your camera, microphone and speaker. Make sure to allow Chrome to use your camera/microphone if prompted. Make sure that everything works prior to continuing.
- It happens that the camera is not activated by default. To do so, you may have to reselect it or change the camera selection.
- You can test your loudspeaker/headset by clicking on the 'test' button.
- Your camera/microphone are working when their icons are shown in red.

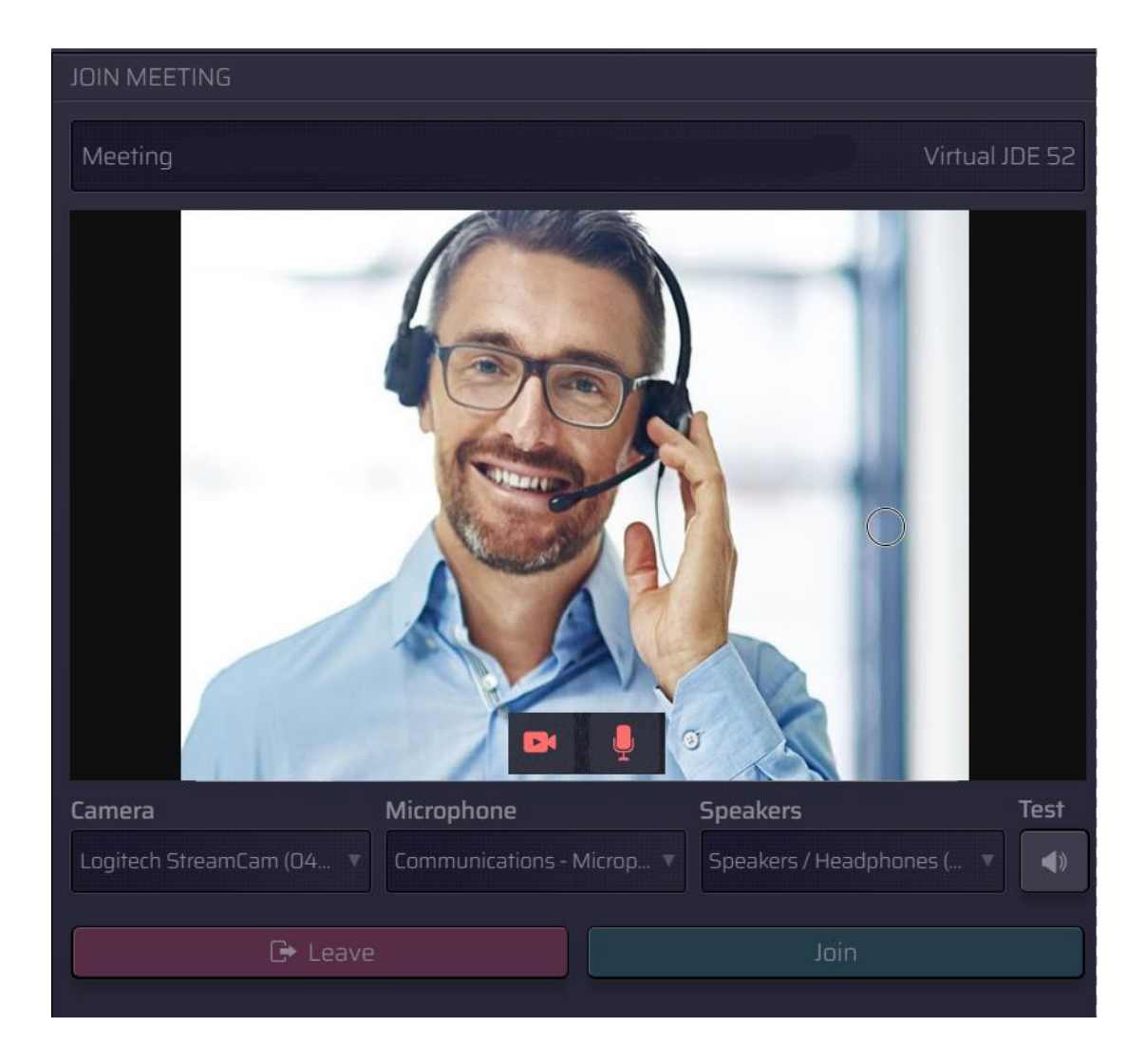

## In case of problems with your devices, try the following:

- Use a computer with Google Chrome
- Refresh your browser window (press F5)
- Check your device settings in Interactio (make sure that the camera is not deactivated or that loudspeaker is not muted).
- Try changing your device selection

| DEVICE SETTINGS *                                        |
|----------------------------------------------------------|
| Camera                                                   |
| Logitech StreamCam (046d:0893)                           |
| Integrated Webcam (0c45:6713)                            |
| Snap Camera                                              |
|                                                          |
| Microphone                                               |
| Default - Microphone (2- RODE NT-USB) (19f7:0003)        |
| Communications - Microphone (2- RODE NT-USB) (19f7:0003) |
| Stereo Mix (Realtek Audio)                               |
| Speakers                                                 |
| Communications - Speakers / Headphones (Realtek Audio)   |
| Speakers / Headphones (Realtek Audio)                    |
| Speakers (2- RODE NT-USB) (19f7:0003)                    |
| •                                                        |

• Click on the small padlock icon in the Chrome address bar and check that your camera and microphone are activated.

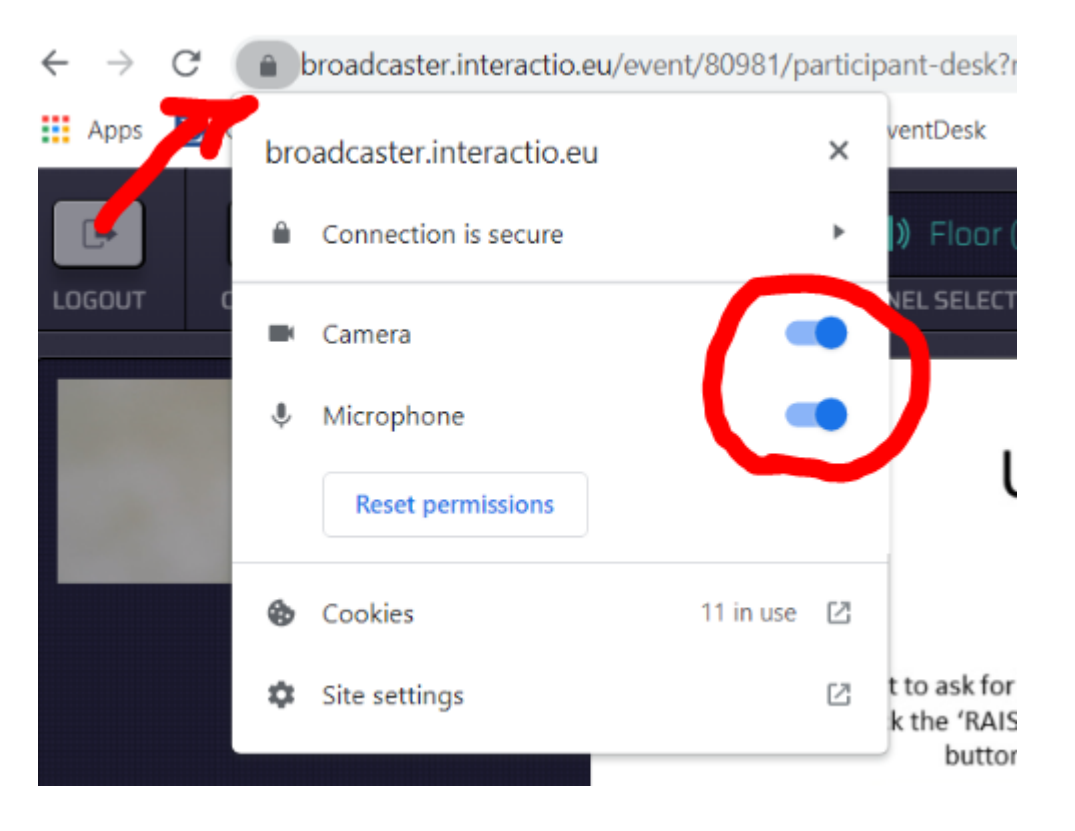

- Close all your browser windows and try reconnecting
- Reboot your PC

Run the Interactio troubleshooter: https://troubleshooter.interactio.io

- If one of the first 5 tests fails, try restarting the test a few times. If the test still fails after 5 attempts, it means that there's a problem to connect from your network. Try connecting to the internet via a different network.
- Test nr 6 ('Connection speed test') may hang when connecting from a corporate network (due to firewall restrictions). This will not have an impact on your connection if the first 5 tests were successful.

| 🗴 Interactio / Troubleshooter  |
|--------------------------------|
| Event database service         |
| Realtime communication service |
| Media streaming service        |
| O Media stream creation        |
| O Media stream quality         |
| Connection speed test          |
| O Audio test                   |
| Video test                     |
| START                          |